- 1. Cel scenariusza: uzyskanie zaświadczenia o niekarności z Krajowego Rejestru Karnego
- 2. Wymagane przygotowanie kursantów na poziomie średniozaawansowanym
- 3. Organizacja zajęć:

a. sprzęt: sala z możliwością zaciemnienia, rzutnik, komputery z Windows 10, dostęp do internetu

- b. liczba kursantów: maksymalnie 6 osób/prowadzącego
- c. liczba godzin: 1,5h
- 4. Przebieg zajęć:
  - włącz komputery i otwórz przeglądarkę internetową
  - znajdź stronę <u>www.obywatel.gov.pl</u>: wpisz to hasło w wyszukiwarkę google lub inną albo wpisz adres strony w pasku adresowym → zapoznaj się z elementami strony
  - wpisz w wyszukiwarkę na stronie "zaświadczenie o niekaralności"
  - wejdz na wyszukaną stronę "uzyskaj zaświadczenie z Krajowego Rejestru Karnego"
  - wybierz w jakiej formie chcesz uzyskać zaświadczenie → "przez internet" i przewiń stronę niżej
  - uzyskaj profil zaufany według osobnego scenariusza "uzyskaj profil" (jeśli nie posiadasz tego profilu)
  - załóż konto w Krajowym Rejestrze Karnym wchodząc na strone o adresie: <u>www.ekrk.ms.gov.pl</u>
  - po zalogowaniu możesz uzyskać dokument elektroniczny, po uiszczeniu opłaty 20zł przez bankowość elektroniczną
  - pobierz swoje zaświadczenie z konta w KRK i zapisz go na swoim komputerze lub dysku przenośnym
  - wyloguj się z konta
  - zamknij przeglądarkę i komputer